## 設定 IP 位址 (Win 10 系統)

步驟一、點選左下角【開始】→【Windows 系統】→【控制台】,如下:

|      | 📒 Windows PowerShell | ~   |
|------|----------------------|-----|
|      | Windows 安全性          |     |
|      | 🦰 Windows 系統         | ^   |
|      | License Agreement    |     |
|      | 🔛 Windows 系統管理工具     |     |
|      | 🚱 工作管理員              |     |
| 8    | 📃 本機                 |     |
| D    | ➡ 命令提示字元             |     |
|      | (2) 執行               |     |
|      | 控制台                  |     |
| \$\$ | 🔒 檔案總管               |     |
| Ċ    | 🦰 Windows 系統管理工具     | ~   |
|      | ρ 🙆 👧 東南科技大          | 👧 教 |

步驟二、點選【網路和網際網路】,如下:

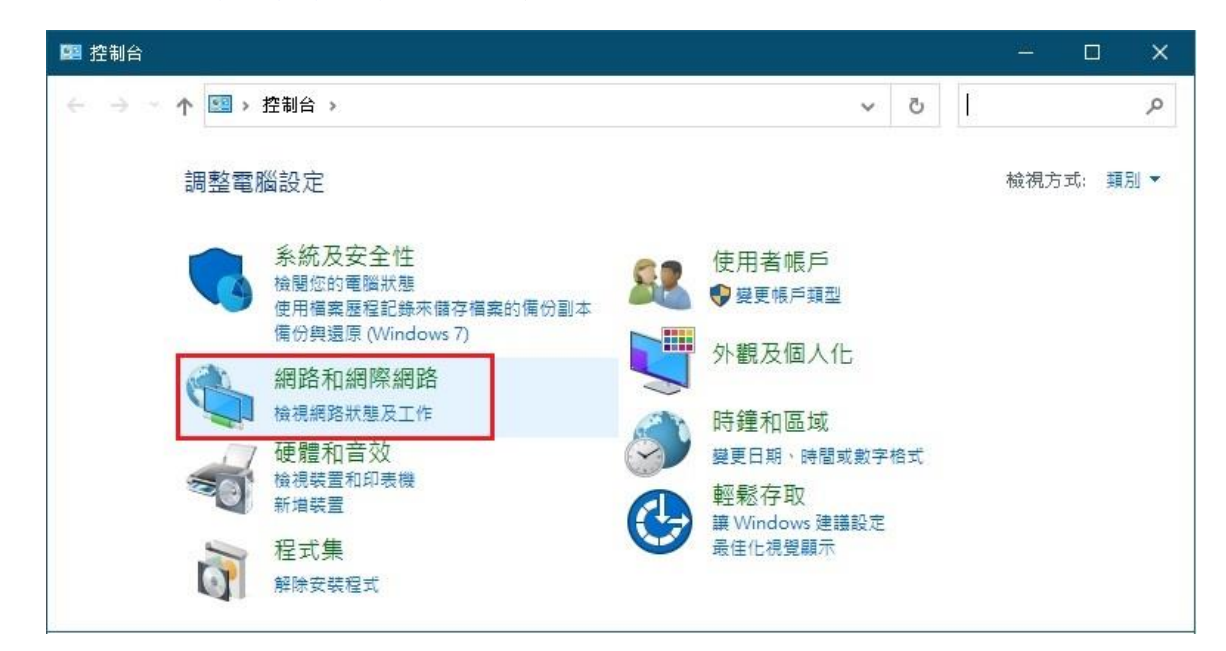

步驟三、點選【網路和共用中心】,如下:

| 🤶 網路和網際網路                                        | 8 <u>—</u> 8 |    | × |
|--------------------------------------------------|--------------|----|---|
| ← → ∽ ↑ 違 > 控 > 網 > ~ ♂                          |              |    | Q |
| 控制台首頁 網路和共用中心                                    |              |    |   |
| 系統及安全性 檢視網路狀態及工作<br>檢規網路實際及裝置                    | 連線到          | 網路 |   |
| <ul> <li>網路和網際網路</li> <li>/回欧/回史:mits</li> </ul> |              |    |   |
| 硬體和音效 一個 一個 一個 一個 一個 一個 一個 一個 一個 一個 一個 一個 一個     | 星附加开         | 件  |   |
| 程式集 删除瀏覽歷程記錄及 Cc                                 | okie         |    |   |
| 使用者帳戶                                            |              |    |   |

步驟四、點選【變更介面卡設定】,如下:

| 🚆 網路和共用中心             |                                         |           |          |        |   | < |
|-----------------------|-----------------------------------------|-----------|----------|--------|---|---|
| ← → ~ ↑ 🛂 « ¥         | 問路和網際網路 → 網路和共用中心                       | ۍ v       | ) 搜尋控制   | 台      | م |   |
| 控制台首頁                 | 檢視您基本的網路資訊                              | 用並設定連續    | 泉        |        |   | ^ |
| 變更介面卡設定               | 檢視作用中的網路                                |           |          |        |   |   |
| 變更進階共用設定              | 網路 2                                    |           | 存取類型:    | 網際網路   |   |   |
| <u> </u>              | 私人網路                                    |           | 連線:      | ₽ 乙太網路 |   |   |
| 结条服                   | 變更網路設定                                  |           |          |        |   |   |
| windows Defender 防    | ★ 1 2 2 2 2 2 2 2 2 2 2 2 2 2 2 2 2 2 2 | 路         |          |        |   |   |
| 網際網路選項                | 2018 2018 2018 2018 2018 2018 2018 2018 | VPN 連線,或調 | 设定路由器或存取 | 取點。    |   |   |
| a store of the Atlant |                                         |           |          |        |   | ~ |

步驟五、在【乙太網路】的圖示上滑鼠按右鍵,點選【內容】,如下:

| 🙋 網路連線                                                    |                                                           | 2002                 |         | × |
|-----------------------------------------------------------|-----------------------------------------------------------|----------------------|---------|---|
| ← → ∽ ↑ 😰 « 網                                             | > 網路 ~ 0 搜尋                                               | 網路連線                 |         | م |
| 組合管理 ▼ 停用這個網                                              | 路裝置 診斷這個連線 »                                              |                      |         | ? |
| C大網路<br>網路 2<br>Intel(R) Etherne<br>按滑鼠右鍵<br>2個項目 已選取1個項目 | <ul> <li>◆ 停用(B)<br/>狀態(U)<br/>診斷(I)</li> <li>◆</li></ul> | ī線<br>Device (Persor | ial Are |   |
|                                                           | 🗣 內容(R)                                                   |                      |         |   |

步驟六、點選【網際網路通訊協定第4版 (TCP/IPv4)】→【内容】·如下:

| 🚽 Intel(R) Ethern                                                                                                    | et Connection (7) I219-V                                                                                                    |                 |    |
|----------------------------------------------------------------------------------------------------|----------------------------------------------------------------------------------------------------|-----------------|----|
|                                                                                                    |                                                                                                    |                 | )  |
| <ul> <li>✓ Client for Mic</li> <li>✓ File and Printe</li> <li>✓ Trend Micro I</li> <li>✓ QoS 封包排程</li> <li>✓ 細陰網路通訊</li> <li>▲ Microsoft Net</li> <li>▲ Microsoft LLD</li> </ul> | rrosoft Networks<br>er Sharing for Microsoft N<br>NDIS 6.0 Filter Driver<br>器<br>協定第4版 (TCP/IPv4)<br>twork Adapter 多工器通訊<br>OP 通訊協定驅動程式 | Vetworks<br>N協定 | ~  |
| 安裝(N)<br>描述                                                                                                    | 解除安装(山)                                                                                                    | 内容(R)           | œ# |

步驟七、點選 ●使用下列的 IP 位址及 ●使用下列的 DNS 位址,並輸入 IP 位址、子網路遮罩、預設閘道、慣用 DNS 伺服器及其他 DNS 伺服器 → 【確定】,如下:

| 果您的網路支援這項功能,您可<br>明網路系統管理員正確的 IP 設。 | J以取得自動指派的 Ⅳ 設定。否则,您必须<br>定。 |
|-------------------------------------|-----------------------------|
| 自行輸人以下的IP                           | 复料                          |
| 使用下列的IP位址(S):                       |                             |
| IP 位址():                            | 140 . 129 .                 |
| 子網路遮罩( <u>U</u> ):                  | 255 . 255                   |
| 預設閘道( <u>D</u> ):                   | 140 . 129 .                 |
| )自動取得 DNS 伺服器位址(                    | 0                           |
| ●使用下列的 DNS 伺服器位址                    | t©:                         |
| 慣用 DNS 伺服器(P):                      | 140 . 129 . 142 . 200       |
| 其他 DNS 伺服器( <u>A</u> ):             | 168 . 95 . 1 . 1            |
| ] 結束時確認設定(_)                        | 進階(\/)                      |